# SAP DB und OpenOffice.org

Einbinden von SAP-DB in OpenOffice.org mit Hilfe von JDBC

# Inhaltsverzeichnis

| Download der SAPDB              | 2 |
|---------------------------------|---|
| Installation der SAPDB          | 2 |
| Installation des Webinterface   | 3 |
| Starten von WEBsql              | 4 |
| Bereitstellen des JDBC Treibers | 6 |
| Einstellungen in OpenOffice.org | 6 |
| Links                           | 8 |
| Credits                         | 9 |

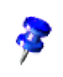

Die Beschreibung wurde auf Linux (SuSE 8.0) – Kernel 2.4.18, mit JDK – jdk1.3.1\_06 und der SAPDB 7.3 realisiert.

### Download der SAPDB

Die Datenbank kann von (1) bezogen werden. Notwendig sind folgende Dateien.

| Komponente              | Datei                            |
|-------------------------|----------------------------------|
| SAP DB Environment      | sapdb-ind-7.3.0.29-1.i386.rpm    |
| SAP DB Server           | sapdb-srv-7.3.0.29-1.i386.rpm    |
| WebInterface und WebSql | sapdb-web-7.3.0.29-1.i386.rpm    |
| Beispieldatenbank       | sapdb-testdb-7.3.0.29-1.i386.rpm |

Tabelle 1: benötigte Dateien

### Installation der SAPDB

Eine sehr detaillierte Beschreibung findet sich unter <u>www.sapdb.org/rpm\_linux.htm</u>.

Die Schritte im Einzelnen:

- rpm -i sapdb-ind-7.3.0.29-1.i386.rpm
- rpm -i sapdb-srv-7.3.0.29-1.i386.rpm

Wenn Sie SAPDB ohne WebInterface und ohne Beispieldatenbank betreiben wollen, sind Sie hier schon fertig. Beachten Sie, dass Sie dann aber die nachfolgenden Schritte nicht mehr nachvollziehen können.

Die Startdateien für die Datenbank liegen im Verzeichnis / *opt/sapdb/indep\_prog/pgm* und sind in folgender Reihenfolge zu starten:

- niserver
- vserver.

Die Webtools installieren Sie so:

• rpm -i sapdb-web-7.3.0.29-1.i386.rpm

Und die Beispieldatenbank so:

• rpm -i sapdb-testdb-7.3.0.29-1.i386.rpm

Wollen Sie die Webinterfaces nicht sehen, dann machen Sie weiter bei Punkt 5.

## Installation des Webinterface

Wenn Sie das Webinterface der SAPDB sehen wollen, fügen Sie in der Datei / **etc/ld.so.conf** die Zeile

/opt/sapdb/web/lib

ein.

Dann starten Sie

ld config

Ist Id config abgeschlossen, starten Sie

• /opt/sapdb/web/pgm/wahttp

und in einem Browser Ihrer Wahl können sie mit

<u>http://localhost:9999/webdbm</u>

über das Webinterface die Datenbank verwalten.

Name der Datenbank ist TST, User Name und Password sind DBM.

| ★-♥ SAPDB Databa     Datei Bearbeiten Ant     Beack Forward     Arrow Beack Bookmarks     Arrow Bookmarks     SAP DB | se Manager - Mozilla {<br>sicht <u>Go</u> <u>B</u> ookmarks <u>T</u> ools<br>Reload <u>Sop</u> <u>M</u> http://loc<br>WebMail <u>Radio</u> <u>Pec</u> | Build ID: 200205<br><u>Eenster</u> Hilfe<br>alhost:9999/webdbm<br>ple <u>Yellow</u> Pages | 2918} | n → Print → Dim<br>endar → Channels |
|----------------------------------------------------------------------------------------------------|----------------------------------------------------------------------------------------------------|-------------------------------------------------------------------------------------------|-------|-------------------------------------|
| Database Manager                                                                                                    |                                                                                                    |                                                                                           |       | SAP DB                              |
| Logon<br>Server Name<br>Database Name *<br>User Name *<br>Password *                                                 | TST<br>DBM<br>***                                                                                                    | Databases                                                                                 |       |                                     |
| Logon New D                                                                                                    | Database                                                                                                    | )                                                                                         |       |                                     |

Abbildung 1: Webinterface - Manager Logon

Nach dem LOGON können Sie die Datenbank verwalten.

|                                                                      | 918}      |                             |          |             |         |                                                                                                    | • 🗄 🗙    |
|----------------------------------------------------------------------|-----------|-----------------------------|----------|-------------|---------|----------------------------------------------------------------------------------------------------|----------|
| Back - Forward - Reload Stop ///localhost9993/webdbm/00400           | 00000000  |                             |          | <u> </u>    | Search  | est and a second second | m        |
| 👔 🚮 Home 🛛 😻 Bookmarks 🥢 WebMail 🥠 Radio 🥠 People 🥠 Yellow Pages 🍂 🕻 | Download  | 🗶 Calendar 📺 Channel        | s        |             |         |                                                                                                    |          |
| 📅 SAP DB Sa 🛛 🥒 heise online 🛛 🥒 (Unbenannt) 🛛 🦧 (Unbenannt)         | P DB Sof  | 🛛 🌌 OpenOffice 🛛 🥒 S        | AP-DB, O | 🛛 🥒 EDV - S | yst 🛛 🥒 | (Unbenar                                                                                                    | nnt)   × |
| Log Off                                                              |           |                             |          |             |         | SAP                                                                                                    | DB       |
| Database Manager                                                     |           |                             |          |             | 20      |                                                                                                    |          |
| Information State - TST                                              |           |                             |          | -           | 0       |                                                                                                    | <b>_</b> |
| Caches     Data                                                      | 28%       | Converter Cache<br>Hit Rate | 100%     | AutoLog     | ON      |                                                                                                    |          |
| Data     Log     ONLINE Sessions                                     | 14%<br>2% | Data Cache Hit<br>Rate      | 99%      | Indexes     | NO      |                                                                                                    |          |
| Log     Locks                                                        |           | Database Full               | NO       | Trace       | OFF     |                                                                                                    |          |
| Sessions     Versions     Offline     Admin     Warm                 |           |                             |          |             |         |                                                                                                    |          |
| Backup<br>© Complete                                                 |           |                             |          |             |         |                                                                                                    |          |
| Incremental                                                          |           |                             |          |             |         |                                                                                                    |          |
| ● AutoLog<br>On/Off                                                  |           |                             |          |             |         |                                                                                                    |          |
| Recovery Database                                                    |           |                             |          |             |         |                                                                                                    |          |
| • Index                                                              |           |                             |          |             |         |                                                                                                    |          |
| Tuning                                                               |           |                             |          |             |         |                                                                                                    |          |
| Optimizer     Statistics                                             |           |                             |          |             |         |                                                                                                    |          |
| Index Use                                                            |           |                             |          |             |         |                                                                                                    |          |
|                                                                      |           |                             |          |             |         |                                                                                                    |          |
| 💥 🕮 📾 🏑 🖬 Document: Done (0.794 secs)                                |           |                             |          |             |         |                                                                                                    |          |

Abbildung 2: Webinterface - Database Manager

Nun empfiehlt es sich die DOKU zu SAPDB zu lesen. ;-)

### Starten von WEBsql

Nachzulesen auf <u>www.sapdb.org/sampledb\_rpm.htm</u>.

Die notwendigen Infos über Datenbankname und UserName finden sich auch dort.

Geben Sie in Ihrem Browser die Adresse <u>http://localhost:9999/websql</u> ein. Name der Datenbank ist TST, User Name und Password sind test.

| ★-∺ websql - Mozilla {Build ID:               | 2002052918}                                         |                         | • 6 ×                                        |
|-----------------------------------------------|-----------------------------------------------------|-------------------------|----------------------------------------------|
| Datei Bearbeiten Ansicht Go Boo               | okmarks <u>T</u> ools <u>E</u> enster <u>H</u> ilfe |                         |                                              |
| Back - Forward - Reload Stop                  | & http://localhost.9999/websql                      |                         | 🔹 🧟 Search 🤗 👻 🎹                             |
| 🕺 🚮 Home 🛛 🧃 Bookmarks 🥒 WebMail 🦼            | 🖉 Radio 🥒 People 🥒 Yellow Pages 🥒 Download          | i 🥠 Calendar 📺 Channels |                                              |
| 😽 SAP DB Sample Database ( 🖌 heise            | e online 🛛 🛛 🥒 (Unbenannt)                          | 🥒 (Unbenannt)           | 😽 SAP DB Software Packages 📔 🗙               |
| Log Off                                       |                                                     |                         | SAP DB                                       |
| Web SQL                                       |                                                     |                         | Alter Ho                                     |
| ₩ test on TST<br>Sector 155                   | Path of Stored Statement: /einstest/til             | fitabelle               |                                              |
| <ul> <li>tifitabelle</li> </ul>               | create table tiffi ( fressm                         | enge varchar(5) )       | Autocomn<br>SQL Mode<br>Isolationle<br>Type: |
| Create Folder Rename<br>Move To Folder Delete | Execute Clear Prev State                            | ment   Next Statement   | Save                                         |
| 送 画 町 夕 回 Document Dr                         | one (0.538 secs)                                    |                         | °e ⊣u–∣                                      |

Abbildung 3: WebSql - Anmeldung

#### Danach sehen Sie:

| i≰ → websql - Mozilla {Build ID:                                       | 2002052918}          |                                       |                                              |                            | • & ×                                         |
|------------------------------------------------------------------------|----------------------|---------------------------------------|----------------------------------------------|----------------------------|-----------------------------------------------|
| Datel Bearbeiten Ansicht Go Boo                                        | Kmarks Loois Eens    | ster <u>H</u> ilfe                    |                                              |                            | - III                                         |
| Back Forward Reload Stop                                               | M http://localhost:9 | 1999/websql                           |                                              | <ul> <li>Search</li> </ul> | Print 🔹 🛄                                     |
| 🚮 Home 🛛 👔 Bookmarks 🦧 WebMail 🦼                                       | 🙎 Radio 🥒 People 🦼   | Yellow Pages 2 Downlos                | ad 🖌 Calendar 🖆 Channels                     |                            |                                               |
| SAP DB Sample Database ( 🖌 heise                                       | e online             | / 🖉 (Unbenannt)                       | 🗶 (Unpenannt)                                | SAP DB Software            | Packages ×                                    |
| Log Off                                                                |                      |                                       |                                              | S                          | AP DB                                         |
| Web SQL                                                                |                      |                                       |                                              | ASK.                       | 37. 10                                        |
| ₩ test on TST<br>▼ 1 einstest                                          | Path of Stored       | Statement: /einstest/1                | iffitabelle                                  |                            |                                               |
| # tiffitabelle     Create Folder     Rename  Move To Folder     Delete | create tabl          | e tiffi ( fress<br>Clear   Prev State | nenge varchar(5) ) <br>ement   NextStatement | Save                       | Autocomn<br>SQL Mode<br>Isolationlev<br>Type: |
|                                                                        | 1                    |                                       |                                              |                            | •                                             |
|                                                                        |                      |                                       |                                              |                            |                                               |
| 🏽 🌺 🕮 📾 🏑 🔝 🛛 Document: Do                                             | one (0.538 secs)     |                                       |                                              |                            | -0-6                                          |

Abbildung 4: WebSQL

## Bereitstellen des JDBC Treibers

Die Datei sapdbc.jar (kann hier geladen werden <u>www.sapdb.org/sap\_db\_jdbc.htm</u>) muss in das Verzeichnis **usr/java/jdk1.3.1\_06/jre/lib/ext** kopiert werden.

Der JDBC-Treiber muss für die alle lesbar sein also:

chmod 644 sapdbc.jar

# Einstellungen in OpenOffice.org

#### Wählen Sie im Menü Extras – Datenquellen.

| Meue Datenquellen verwa                | alten<br>Allgemein   Tabellen   Abfra                                   | gen Verknüpfungen                          |
|----------------------------------------|-------------------------------------------------------------------------|--------------------------------------------|
| Adressen<br>Bibliography<br>PostgreSQL | <u>N</u> ame<br>Verbindung<br>Datenbanktyp<br>D <u>a</u> tenquellen-URL | Adressbuch<br>sdbc:address: mozilla        |
|                                        |                                                                         | OK <u>Anwenden</u> Abbrechen <u>H</u> ilfe |

Abbildung 5: Datenquellen verwalten

Legen Sie eine neue Datenquelle an

- Name: SAPDB Test Datenbank
- Datenbanktyp: jdbc
- Datenquelle URL: sapdb://localhost/TST

#### Einstellungen in OpenOffice.org

#### SAP DB und OpenOffice.org

| Matenquellen verwa                                      | alten<br>Allgemein JDBC Tabellen                                                 | Abfragen Verknüpfungen                                      |
|---------------------------------------------------------|----------------------------------------------------------------------------------|-------------------------------------------------------------|
| Adressen<br>Bibliography<br>PostgreSQL<br>Datenquelle 1 | <u>N</u> ame<br>Verbindung<br>Datenbank <u>t</u> yp<br>D <u>a</u> tenquellen-URL | SAPDB Test Datenbank<br>JDBC<br>jdbc: papdb://localhost/TST |
|                                                         |                                                                                  | OK <u>A</u> nwenden Abbrechen <u>H</u> ilfe                 |

Abbildung 6: Eine neue SAP DB Datenquelle

Und nun den Reiter JDBC klicken und folgende Eintragungen vornehmen:

- JDBC-Trieberklasse: com.sap.dbtech.jdbc.DriverSapDB
- URL: sapdb://localhost/TST
- USER Name: TEST
- Passwort erforderlich: ja anwählen

#### SAP DB und OpenOffice.org

#### Einstellungen in OpenOffice.org

| 🖀 🗝 Datenquellen verwa                                     | lten                          |                                                       | × |
|------------------------------------------------------------|-------------------------------|-------------------------------------------------------|---|
| Neue Datenquelle<br>Adressen<br>Bibliography<br>PostgreSQL | Allgemein JDBC   Tabellen   A | bfragen Verknüpfungen com.sap.dbtech.jdbc.DriverSapDB |   |
| 💩 SAPDB Test Datenbank                                     | <u>B</u> enutzername          | TEST                                                  |   |
|                                                            | <u>Z</u> eichensatz:          | System                                                |   |
|                                                            |                               | OK <u>Anwenden</u> Abbrechen <u>H</u> ilfe            |   |

Abbildung 7: EInstellungen für JDBC

Dann den Reiter Tabellen klicken:

- Passwort "test" eingeben und
- **OK** klicken.

| Die Verbindung zur   | Datenquelle "SAPDB Test Datenbank" erfordert die Eingabe | ОК        |
|----------------------|----------------------------------------------------------|-----------|
| eines Passwortes.    |                                                          | Abbrechen |
| <u>3</u> enutzername | TEST                                                     |           |
| asswort              |                                                          | Hilfe     |
| Passwort his Ann     | likationsende merken                                     |           |

Abbildung 8: Passwortabfrage in OpenOffice.org

Damit ist die Testdatenbank in OpenOffice.org eingebunden und kann verwendet werden.

#### Links

Interessante Seiten im weitesten Sinne rund um das Thema:

- (1) <u>www.sapdb.org</u>
- (2) <u>homepages.fh-giessen.de/~hg7494/usefull/laps\_german.html</u>
- (3) kienlein.com/pages/mysql-jdbc-howto-de.html

# Credits

Autoren:

- Daniel Mischler (<u>mischler@openoffice.org</u>)
- Manfred Reiter (<u>manfredr@openoffice.org</u>)

Korrektur gelesen:

letzte Änderung: 31.05.2003

Kontakt : OpenOffice.org Documentation Project OpenOffice.org deutschsprachig documentation.openoffice.org de.openoffice.org